其它功能 **韩立君** 2006-07-05 发表

如何启用Neocean IX1000 NAS的域模式

关键字: NAS;域服务器;域 内容摘要: 如何启用Neocean IX1000 NAS的域模式。 正文 NAS有两种安全验证模式,用于验证要访问NAS资源的Windows客户端: 共享模式:通过NeoStor控制台设置的一组密码 (完全访问密码和只读密码)来执行验证。这种模式不 需要使用验证服务器。 域模式:通过主域控制器 (PDC, Primary Domain Controller) 来执行用户访问权限管理和验证。 1前提 主机端server端置成域服务器时,需要添加并启用一下两个服务: 1) Active Directory DNS服务器 配置域模式之前,必须保证域服务器正常工作 2) IX1000 需要进到IX1000系统里,在命令行下 etc/hosts进行编辑 输入192.168.0.10 h3c-pdc.neostor.com h3c-pdc 到hosts文件里。 如下所示: # IP-Address Full-Qualified-Hostname Short-Hostname 127.0.0.1 localhost 192.168.0.10 h3c-pdc.neostor.com h3c-pdc # special IPv6 addresses h3c-pdc ————— 域服务器机器名 neostor.com ------——设置的域的名称 注意:只能添加位置不能到"# special IPv6 addresses "下 3) 保证域服务器和IX1000上的系统时间间隔不要大于5分钟。 2 在IX1000上启用NAS 1) 鼠标右键单击目录树中的NeoStor服务器名,从弹出的快捷菜单中选择[选项/启用NAS]菜单项, 系统弹出窗口向导。单击<下一步>按钮跳到"选择安全模式"页面。 2) 选择"域模式",并选中"使用Windows 2000/2003活动目录访问域控制器"前的复选框,单击<下一 步>按钮。 设置主验证服务器和备份验证服务器的名称(不是IP地址)。 3) 4) 单击<下一步>按钮, 输入登录活动目录的帐户信息, 用户: 登录到活动目录中的帐户。该用户是在域服务器上设置 密码:此帐户的有效密码。该密码是在域服务器上设置. 绑定点项可以不填. 5) 单击<下一步>按钮,进入活动目录组织单元,默认即可. 6) 单击<下一步>按钮, 输入备注信息 7) 单击<下一步>按钮,选择用户标识(UID)范围,默认即可. 单击<下一步>按钮,选择组标识(GID)范围,默认即可. 8) 单击<下一步>按钮,输入用户名和密码(已在域服务器上设置),创建域中NeoStor服务器的帐 9) 户. 10) 单击<下一步>按钮, 系统显示所做的设置信息, 确认无误后, 单击<完成>按钮, 启动NAS守护程 序. 一旦开始使用NAS系统,建议不要更改安全验证模式,否则可能会导致NAS数据的丢失.